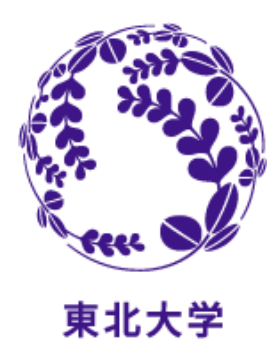

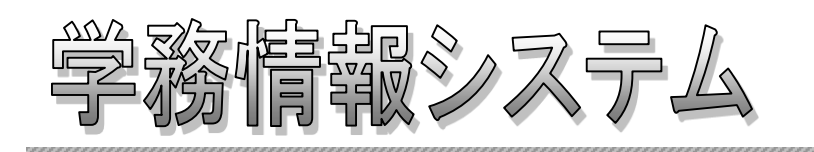

# Student Affairs Information System

操作マニュアル -学生編-

(2025年4月)

はじめに

#### 本システムは、下記アドレスからログインして利用できます。

(パソコン、スマートフォン)

https://slink.secioss.com/user/index.php?tenant=auth.tohoku.ac.jp

Single Sine-Onについては以下を参照してください https://sites.google.com/tohoku.ac.jp/oids-out/sso

システムの概要

#### 1.1 学務情報システムとは

本システムは、大学生活を支援するためのWebシステムです。 大学からのお知らせや、呼び出しなどを、学内・学外問わずインターネットに接続されたパソコンや スマートフォンから、情報を確認できます。

[代表的な機能]

- ・メッセージの表示
   ・スケジュールの管理
- ・履修登録
- ・成績照会

#### 1.2 利用環境

本システムは、以下の環境をサポートしています。

- [Webブラウザ]
  - •Microsoft Edge
  - Firefox
  - Google Chrome
  - Safari

※各ブラウザの設定で、JavaScriptを有効にしておく必要があります。

#### 1.3 ブラウザ操作時の留意事項

ブラウザ操作時に以下の留意事項がありますので、ご注意ください。

- (1) ブラウザの[戻る]ボタンやキーボードの【F5】キーによる画面の表示、更新はできません。画面上のボタン・リン を使用してください。複数ウィンドウや複数タブを使用すると、操作を継続できない場合があります。
- (2) 無操作(画面の移動が無い状態)が1時間続くと、タイムアウトとなり認証失敗の画面が表示されます。 その際、保存していない入力内容は破棄されてしまいますのでご注意ください。

## お問い合わせ先

- 東北大ID、パスワード、登録内容、操作に関すること
   学部1・2年生は、全学教育実施係又は所属学部・研究科等の教務担当係
   上記以外の学生は、所属学部・研究科等の教務担当係
- ・操作に関すること(操作以外は、上記教務担当係にお問い合わせください。) 「情報科目相談室(マルチメディア教育研究棟102室)」のテクニカルアシスタント

## 基本操作(ログイン・ログアウト・使用言語の切り替え)

#### 2.1 ログイン方法について

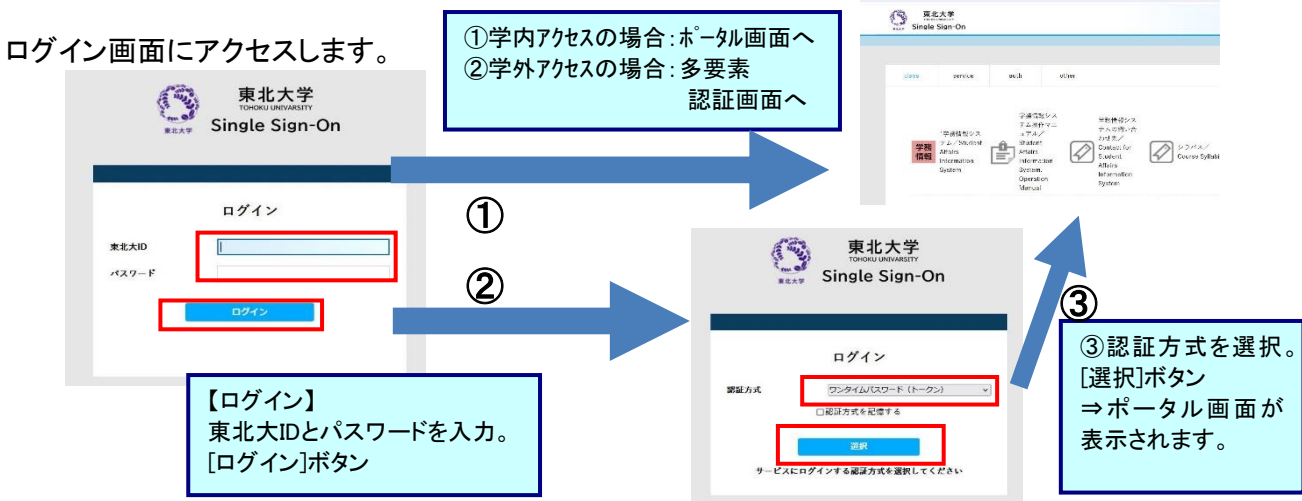

2.2 ログアウト方法について

| - a ×   |                         |
|---------|-------------------------|
| ★ D ▲ : | 【ログアウト】<br>画面右上[logout] |
|         |                         |
|         |                         |
| スケジュール  |                         |

2.3 使用言語の切り替えについて

| ラーナ・<br>ラーナ・ | -マ、フ<br>-マ (* | マォントサイズ、<br>ベーシック | 、メニュー表示言語を設<br>* フォントサイズ | 定します。<br>通常 小  |         |                     |
|--------------|---------------|-------------------|--------------------------|----------------|---------|---------------------|
|              | ②通択し          | たカラーテーマ           | 2の表示イメージです。              |                |         |                     |
|              | <b>Q</b> 検    | 索 ◎ 登録            | 日 印刷 〇 更新                |                |         |                     |
|              | 0000          | 0000 00           | 0000 000                 | 0000 * 0000    |         |                     |
|              | 0000          | 0000              | 00000 00000              | 0000 0000 0000 | 000     |                     |
|              |               |                   |                          | 00000          | 0000000 | 【1】画面右上[setting]    |
|              |               |                   |                          | 00000          | 0000000 | 【2】[テーマ設定]          |
|              |               |                   |                          | 00000          | 0000000 | 【2】茶海でキテオス[けい][いいう] |
|              |               | 0000 0            |                          |                |         |                     |
|              |               | 0000              | 00000000                 |                |         | 【4】【保仔」ホタン          |
|              |               | 0000              | 00000000                 |                |         |                     |
|              |               | 0000              | 00000000                 |                |         |                     |
|              |               | 0000              | 00000000                 |                |         |                     |
|              |               |                   |                          |                | 10019   | (1/5) ** ** 1 2 3 4 |
|              |               |                   |                          |                |         |                     |

#### 注意事項

実際に使用する際には、画面イメージと異なる表示をすることがあります。

## 履修登録

#### 3.1 曜日と時限から、履修登録を行う方法について 履修登録期間内であれば、登録後も履修科目の変更が可能です。

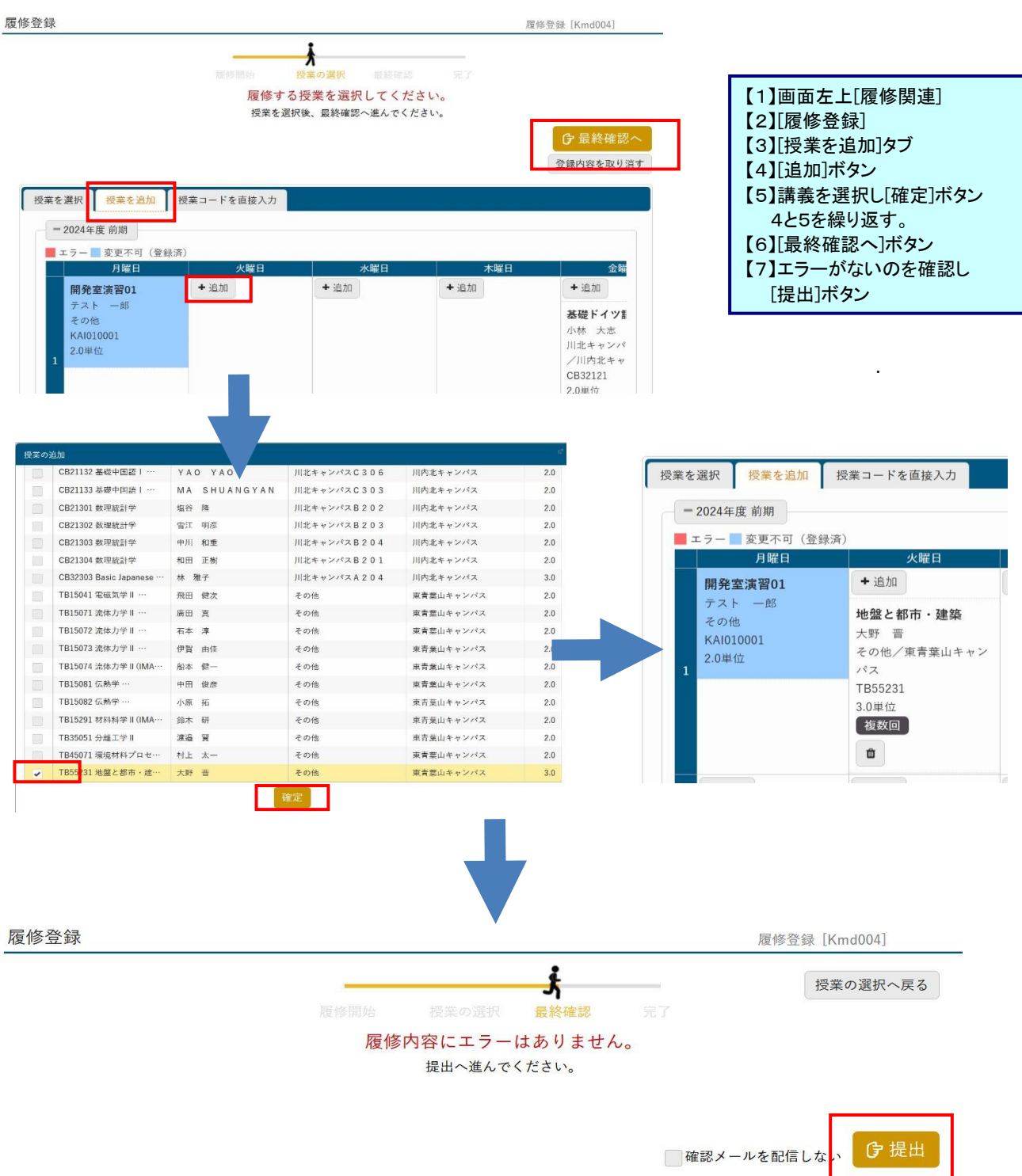

#### ※学部学生は、メディア授業科目の修得済単位数が卒業までに60単位を超えないよう注意してください。

| 共通 * 教務 * 履修関連 * |               |      |                  |
|------------------|---------------|------|------------------|
| 個人情報照会 7         | - 代 独 明 ) 古   |      | 【1】画面左上[共通]      |
| 学籍情報変更申請 5       | 7以,粮[关] 建     |      | 【2】[学籍情報照会]      |
| 健康診断情報昭会         | ノディラ博学校復済光体報目 | 20.5 | 【3】画面下部[メディア授業修得 |
| 学籍情報照会           | メディア投業修存済単位数計 | 32.0 | 済単位数計で確認         |
| 教員スケジュール         |               |      |                  |

#### 3.2 履修の登録は、曜日時限からの登録以外に、以下のような観点からも登録することができます

(1)集中講義・その他を登録する。

(2)他の方法で登録する。

#### 【(1)集中講義・その他を登録する場合】

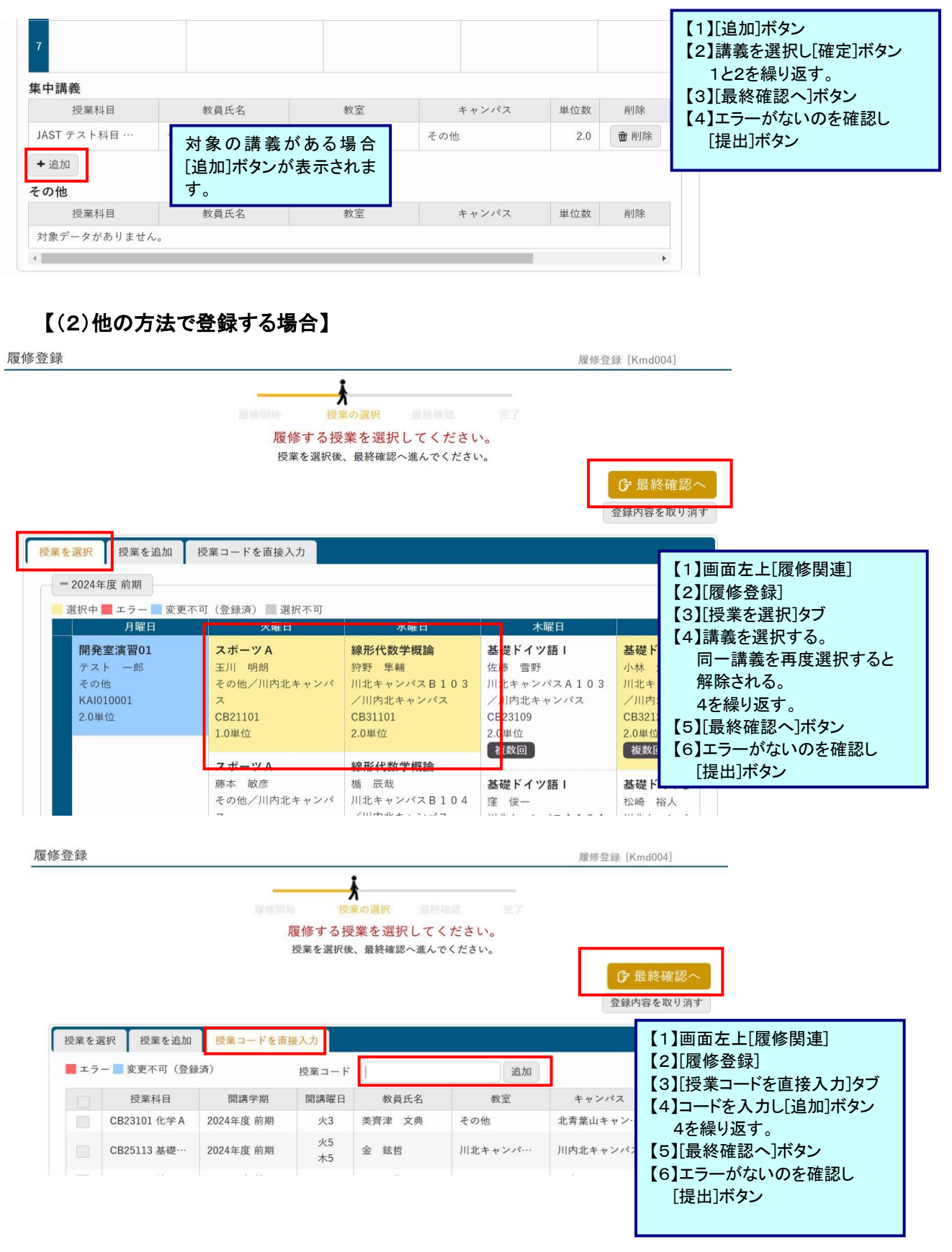

#### 3.3 履修科目の確認方法について

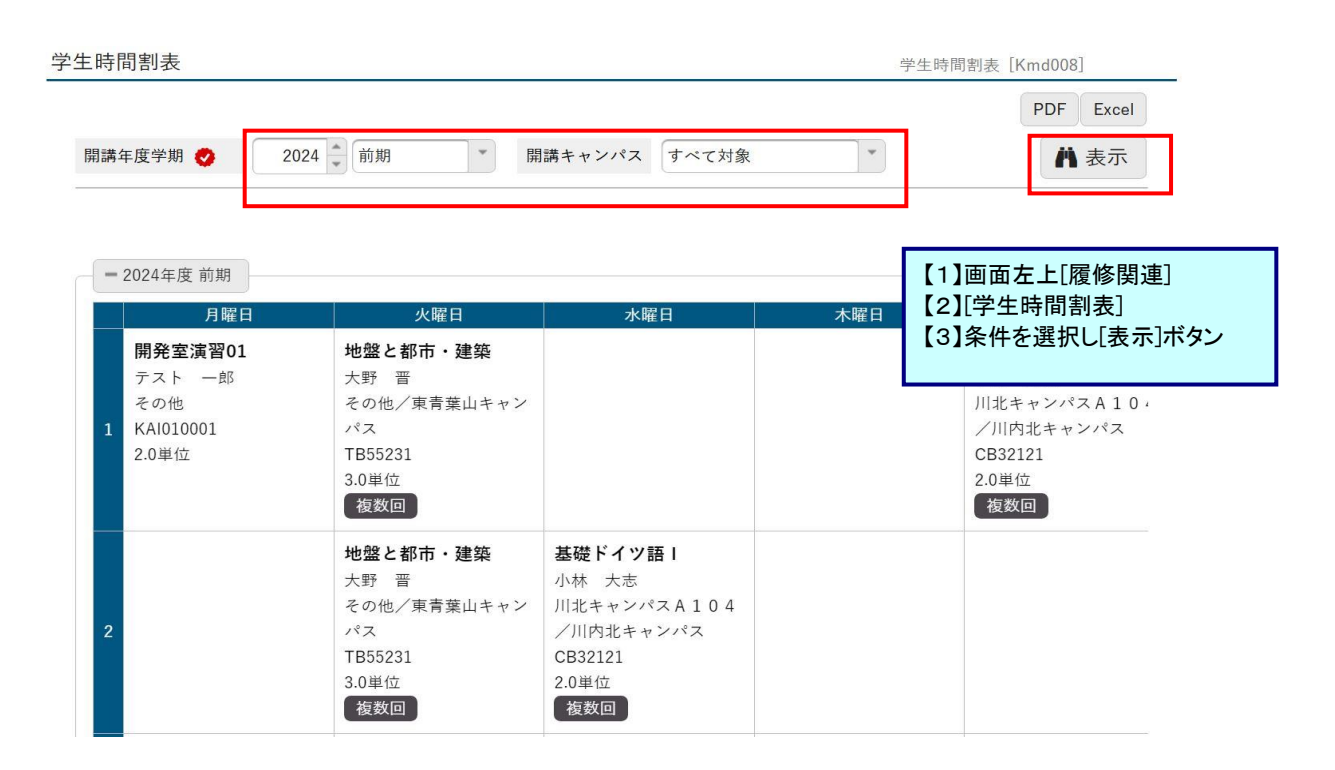

## 成績照会

#### 4 成績照会方法について

| <b>責照会</b> 成績照会 [Kmg006] |                                                                                                    |            |    |       |      |      | 成績照会 [Kmg006]  |                  |
|--------------------------|----------------------------------------------------------------------------------------------------|------------|----|-------|------|------|----------------|------------------|
| 表示パターン<br>表示対象列          | <ul> <li>●まとめて表示</li> <li>●年度学期表示</li> <li>昇順</li> <li>降順</li> <li>✓ 評価</li> <li>✓ GPA対象</li> <li>✓ 不合体科目</li> <li>✓ 防奈科目</li> </ul> |            |    |       |      |      | PDF            |                  |
| 表示対象科目                   | ✓ 不合格科目 ✓                                                                                                    | 履修中科目 🖌 放棄 | 科目 |       |      | Q 表示 |                |                  |
|                          | 科目                                                                                                    | 単位数        | 評価 | GPA対象 | 年度   | 学期   | 教員氏名           |                  |
| 修得単位数                    | it                                                                                                    |            |    |       |      |      |                |                  |
| 全学教育科                    | 目                                                                                                    |            |    |       |      |      |                |                  |
| 全学教育                     | 基幹科目                                                                                                    |            |    |       |      |      | 【1】画面左上[资权,成结, | ·山夕 <sup>-</sup> |
| 人間論                      |                                                                                                    |            |    |       |      |      | 【2】[成績昭会]      |                  |
| 思想。                      | と倫理の世界                                                                                                    | 2.0        | С  | 0     | 2009 | 後期   | 【3】条件を選択し[表示]ボ | タン               |
| 社会論                      |                                                                                                    |            |    |       |      |      |                |                  |
| 経済                       | と社会                                                                                                    | 2.0        | A  | 0     | 2009 | 前期   | 胡云芳            |                  |
| 自然論                      |                                                                                                    |            |    |       |      |      |                |                  |
| 自然                       | 界の構造                                                                                                    | 2.0        | AA | 0     | 2009 | 前期   | 小原拓            |                  |
| 全学教育                     | 展開科目                                                                                                    |            |    |       |      |      |                |                  |
| 社会科学                     | 5                                                                                                    |            |    |       |      |      |                |                  |

- 5 -

## メールアドレス設定

5 お知らせ情報などを指定したメールアドレスへ自動転送を行う方法について 初期設定として、DCメールアドレスが登録されています。 転送先のメールアドレスを正確に登録してください。

| システ | ムで利用するメールアドレスを設定します。                                       |                                                  |
|-----|------------------------------------------------------------|--------------------------------------------------|
|     | 連絡用メールアドレス 任意                                              | ミメールアドレフ                                         |
|     | 追加したメールアドレスを保存する場合は「保存」ボタンをクリックして、設定を<br>メールアドレス           | 確定してくださ<br>種類                                    |
|     | メールアドレス<br>aaa@tohoku.acac.jpjp<br>ccc@tohoku.acac.jpjp    | <ul> <li>種類</li> <li>連絡用</li> <li>連絡用</li> </ul> |
|     | gakubu.sei.test.r6⊜dc.tohoku.ac.jp<br>bbb⊛tohoku.acac.jpjp | 連絡用<br>任意                                        |
|     | ddd@tohoku.acac.ipip                                       | 任意                                               |

| 【1】画面右上[setting] |
|------------------|
| 【2】メールアドレス設定     |
| 必要な項目を入力します。あとから |
| 登録したものが最新の転送先と   |
| なります。            |
| 【3】[追加]ボタン       |
| 【4】[保存]ボタン       |

## 学生情報変更申請

## 6 学生情報の変更方法について

画面に表示されている項目以外(氏名・性別等)の変更がある場合は、所属学部・研究科等の 教務担当係へ申し出てください。

| マイステップ登録。 ブロダクト共通。<br>学籍情報変更申請<br>保護者住所 * 表示 | 共通。 教務。 履修関連。 資格·成績。 | 出欠 = Q&A = その他 | ✓ WEB申請 ✓ 就職 ✓<br>学續情報変更申請 [Bsb0 | <ul> <li>【1】画面左上[共通]</li> <li>【2】[学籍情報変更申請]</li> <li>【3】[学籍情報][保護者等情報][保護者等<br/>勤務先情報]</li> <li>必要な項目を入力します。</li> <li>【4】[申請内容確認]ボタン</li> <li>【5】[この内容で申請]ボタン</li> <li>【6】[OK]ボタン</li> </ul> |
|----------------------------------------------|----------------------|----------------|----------------------------------|----------------------------------------------------------------------------------------------------|
| 項目名                                          | 現在の登録内容              |                | 変更内容                             |                                                                                                    |
| 保護者住所1                                       |                      |                |                                  |                                                                                                    |
| 保護者住所2                                       |                      |                |                                  |                                                                                                    |
| 保護者住所3                                       |                      |                |                                  |                                                                                                    |
| 変更理由                                         |                      |                |                                  |                                                                                                    |
| 申請確認<br>編集内容を確認して「この内容で申請<br>保護者住所           | 」ボタンを押してください。        |                |                                  | 4° 14                                                                                                    |
| 保護者住所<br>項目名                                 | 現在の登録内容              |                | 変更内容                             |                                                                                                    |
| 保護者住所1                                       |                      | 111            | - KKIN                           |                                                                                                    |
| 保護者住所2                                       |                      |                |                                  |                                                                                                    |
| 保護者住所3                                       |                      |                |                                  |                                                                                                    |
| 変更理由:                                        | ○ この内容で              | 申請             |                                  |                                                                                                    |

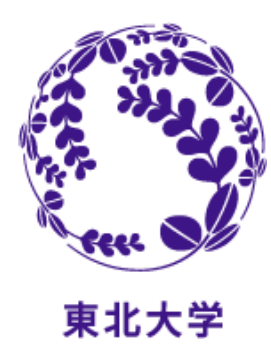

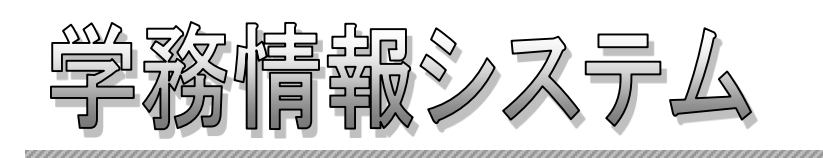

## Student Affairs Information System

**Operating Manual - For Students -**

(April 2025)

You can use this system by logging into the following Web address.

Log in from PC, Smartphone: https://slink.secioss.com/user/index.php?tenant=auth.tohoku.ac.jp

> For information on Single Sign-On, please see: https://sites.google.com/tohoku.ac.jp/oids-out/sso

### System Overview

#### 1.1 Student Affairs Information System

This online system provides campus life support services. You can check information such as notices or calls from the university on your PC or smartphone over the Internet from inside or outside the university.

You can also manage schedules and ToDo tasks.

[Core functions]

- Display messages
- ·Manage schedules
- Course registration
- •Grade inquiries

#### **1.2 System Requirements**

This system supports the following environments:

- [Web browser]
  - Microsoft Edge
  - Firefox
  - Google Chrome
  - •Safari
  - \* Please enable JavaScript in your browser settings.

#### **1.3 Notes on Using Browsers**

Note the following when accessing the system on your browser.

- (1) You can't use the [Back] button on your browser or the [F5] key on your keyboard to display or update the screen. Instead, use the buttons and links provided on screen. If you open multiple windows or tabs, the system may stop working.
- (2) If the system remains inactive (no screen navigation) for one hour, a timeout occurs and an authentication failure message appears. Any unsaved content that you have entered will be discarded.

### Contact

 For inquiries about Tohoku University ID, password, registration details and procedures: 1st/2nd year undergraduate students: General Education Operating Section, or Educational Affairs section of your faculty/department Other students: Educational Affairs section of your faculty/department

•For inquiries about operations (contact the above for all other inquiries): ICL Help Desk (Multimedia Education and Research Complex, Room 102)

## Basic Operations (Login, Logout, and Switching Languages)

#### 2.1 How to log in

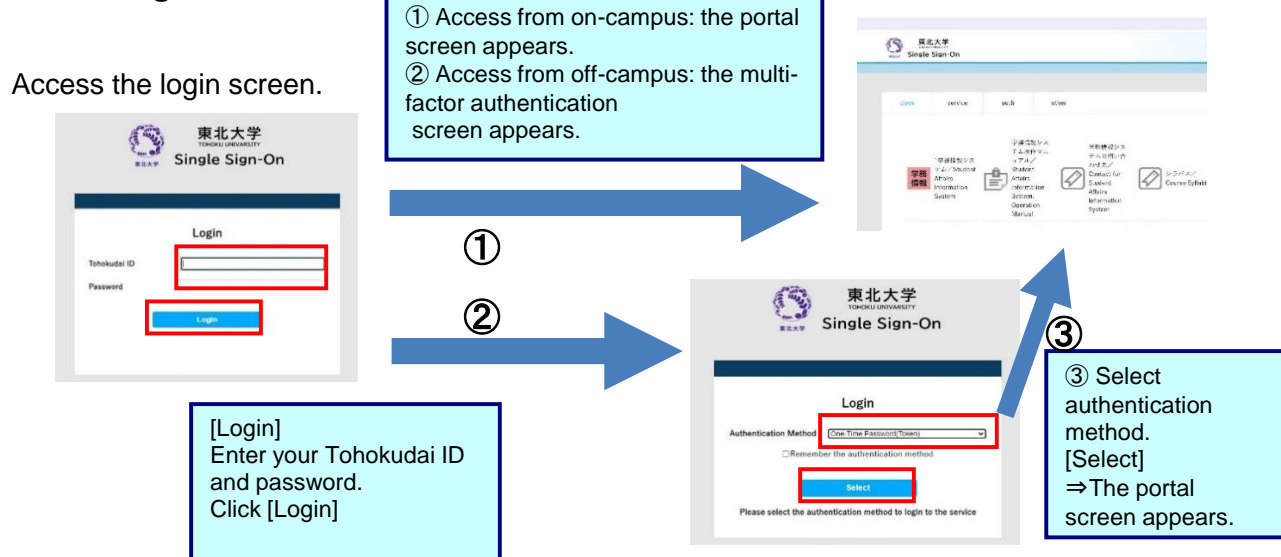

#### 2.2 How to log out

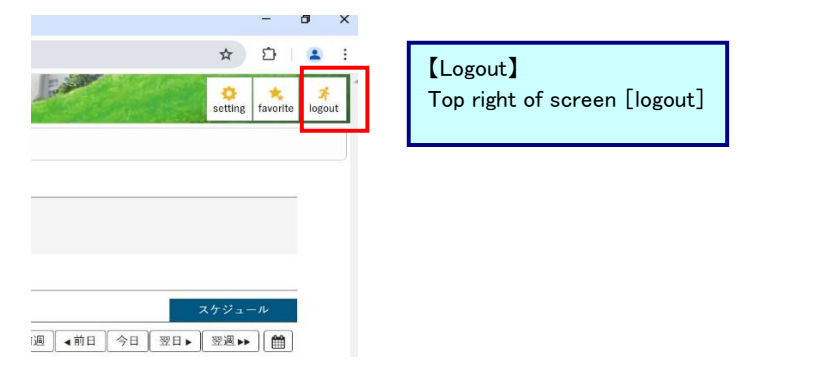

#### 2.3 Switching languages

| olor theme, font<br>theme Basic | Set push inf                                                                                                    | ormation Set theme Set favoriting guage for menu. | e function Set portal dis | splay  |        | [1]Top right of screen [setting]<br>[2][Set theme]<br>[3]Display menu and portal i |
|---------------------------------|----------------------------------------------------------------------------------------------------|---------------------------------------------------|---------------------------|--------|--------|------------------------------------------------------------------------------------|
| *Image of the                   | selected co                                                                                                    | lor theme.                                        |                           |        |        | English [Yes][No]                                                                  |
| Q Search                        | n O Re                                                                                                    | gister 🕒 Print Out 🔿 Update                       | <b>Ö</b>                  |        |        | [4][Save] button                                                                   |
| 00000                           | 0000                                                                                                    | 0000 0000 • 000                                   |                           |        |        |                                                                                    |
| 00000                           | 00000                                                                                                    | 0000 0000000 0000                                 | 000000                    |        |        |                                                                                    |
| 0                               | 0000                                                                                                    | 00000000                                          |                           |        |        |                                                                                    |
| 0                               |                                                                                                    | 00000000                                          |                           |        |        |                                                                                    |
| 00                              | 0000                                                                                                    | 00000000                                          |                           |        |        |                                                                                    |
|                                 | 000 0                                                                                                    | 0000 0                                            | 0000 0                    | 0000 0 | 0000 0 |                                                                                    |
| 0                               | 000 )                                                                                                    | 0000000                                           | 0000                      | 0000   | 0000   |                                                                                    |
|                                 | 000                                                                                                    | 0000000                                           | 0000                      | 0000   | 0000   |                                                                                    |
| •                               | Construction of the Construction of the Constr | 0000000                                           | 0000                      | 0000   | 0000   |                                                                                    |
|                                 | 000                                                                                                    |                                                   |                           |        | 1      |                                                                                    |
|                                 | 000                                                                                                    | 0000000                                           | 0000                      | 0000   | 0000   |                                                                                    |

#### Note

•The screenshots shown here are examples and may differ from those displayed on the actual website.

## **Course Registration**

#### 3.1 Registering Courses by Day of the Week and Period

During the registration period, you can change courses after registering them.

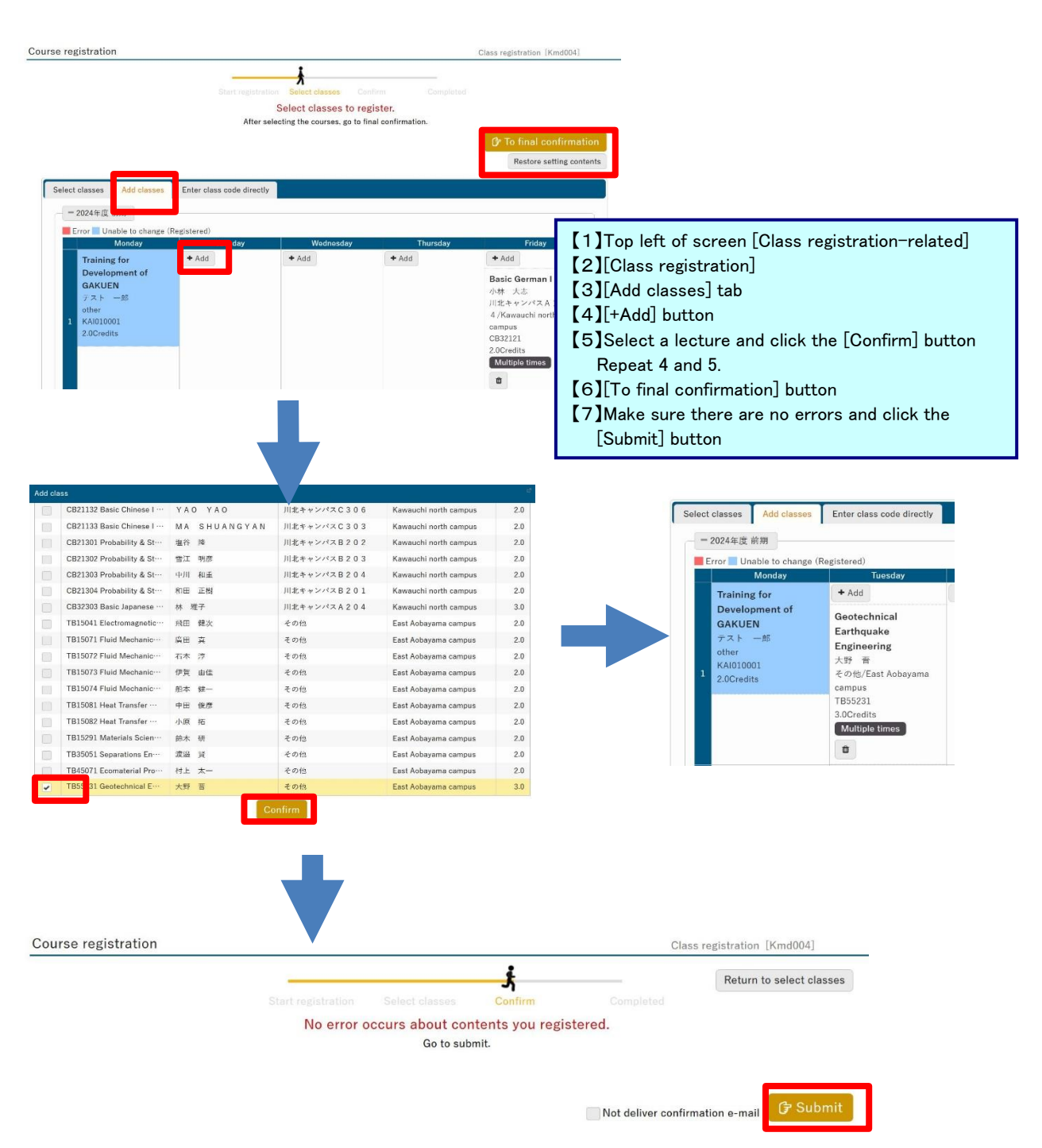

XUndergraduate students are required to take care that the number of credits earned in course of media class does not exceed 60 credits by the time of graduation.

| Common - Academic affairs Personal information Q                                                                                           |                            |                                                                                                    |
|----------------------------------------------------------------------------------------------------|----------------------------|----------------------------------------------------------------------------------------------------|
| inquiry<br>Student information<br>change<br>Health diagnostic<br>information inquiry<br>Student information<br>inquiry<br>Teacher schedule | 成績関連<br>メディア授業修得済単位数計 32.5 | 【1】Top left of screen[Common]<br>【2】[Student information inquiry]<br>【3】Confirmed by bottom of<br>screen[メディア授業修得済単位数計] |

3.2 In addition to registering courses by the day of week and period, you can also perform the following operations.

- (1) Register intensive course and other courses.
- (2) Register by other methods.

| 7<br>Intensive course               | e course and else c  | ourses        |        | 【1】[+Add] button<br>【 2】Select a lecture and click<br>[Confirm] button<br>Repeat 1 and 2. |
|-------------------------------------|----------------------|---------------|--------|-------------------------------------------------------------------------------------------|
| Subject                             | Faculty name         | Classroom     | Campus | [3][To final confirmation] button                                                         |
| JAST テスト科目 …                        | テスト 一郎               |               | other  | [4]Make sure there are no errors and                                                      |
| + Add<br>else                       | If there are lecture | es available, |        | click the [Submit] button                                                                 |
| Subject<br>No data is available for | [+Add] button will a | appear.       | Campus | Credits Delete                                                                            |

#### [To register in other ways]

| se regist   | tration                                                                                               |                                                                                                    |                                                                                                    |                                                                                                    | Class registration [Kmd004]                                                                                                    |
|-------------|----------------------------------------------------------------------------------------------------|----------------------------------------------------------------------------------------------------|----------------------------------------------------------------------------------------------------|----------------------------------------------------------------------------------------------------|----------------------------------------------------------------------------------------------------|
|             |                                                                                                    |                                                                                                    | <del>,</del>                                                                                                    |                                                                                                    |                                                                                                    |
|             |                                                                                                    |                                                                                                    | on Select classes Confin                                                                                                    |                                                                                                    |                                                                                                    |
|             |                                                                                                    |                                                                                                    | Select classes to regis                                                                                                    | ter.                                                                                                    |                                                                                                    |
|             |                                                                                                    | After sel                                                                                                    | ecting the courses, go to final                                                                                                    | confirmation.                                                                                                    |                                                                                                    |
|             |                                                                                                    |                                                                                                    |                                                                                                    |                                                                                                    | ⑦ To final confirmation                                                                                                    |
|             |                                                                                                    |                                                                                                    |                                                                                                    |                                                                                                    | Restore setting contents                                                                                                    |
|             |                                                                                                    |                                                                                                    |                                                                                                    |                                                                                                    |                                                                                                    |
| Select clas | Add classes                                                                                           | Enter class code directly                                                                                                    |                                                                                                    |                                                                                                    |                                                                                                    |
| 202         | 24年度前期                                                                                                |                                                                                                    |                                                                                                    |                                                                                                    | L I Top left of screen [Class registration                                                                                                    |
| Sele        | ecting 📕 Error 📕 Unable                                                                               | to change (Registered) 🔳 U                                                                                                    | nable to select                                                                                                    |                                                                                                    |                                                                                                    |
|             | Monday                                                                                                | Tuesday                                                                                                    | Wednesday                                                                                                    | Thurs                                                                                                    | [2][Class registration]                                                                                                    |
| Tr          | raining for                                                                                           | Sports A                                                                                                    | Foundations of Linear                                                                                                    | Basic Germa                                                                                                    | 【3】[Select classes] tab                                                                                                    |
| D           | Development of                                                                                        | 玉川 明朗<br>るの(h) // surgesting at h                                                                                                    | Algebra                                                                                                    | 佐藤雪野                                                                                                    | 【4】Select a lecture.                                                                                                    |
| G<br>T      | iAKUEN<br>Fスト 一郎                                                                                      | campus                                                                                                    | 分野 単軸<br>川北キャンパスB10                                                                                                    | 3/Kawauchi i                                                                                                    | It is canceled when the same lecture                                                                                                    |
| ot          | ther                                                                                                  | CB21101                                                                                                    | 3 /Kawauchi north                                                                                                    | campus                                                                                                    | is selected again.                                                                                                    |
| K           | AI010001                                                                                              | 1.0Credits                                                                                                    | campus<br>CP21101                                                                                                    | CB23109<br>2 0Credits                                                                                                    | Reneat 4                                                                                                    |
| 2.          | Jocreans                                                                                              | Sports A                                                                                                    | 2.0Credits                                                                                                    | Multiple time                                                                                                    | [5][To final confirmation] button                                                                                                    |
|             |                                                                                                    | 藤本 敏彦                                                                                                    |                                                                                                    |                                                                                                    |                                                                                                    |
|             |                                                                                                    | その他/Kawauchi north                                                                                                    | Foundations of Linear                                                                                                    | Basic Germa                                                                                                    | Lo Imake sure there are no errors and                                                                                                    |
|             |                                                                                                    | Cambus                                                                                                    |                                                                                                    | 年 留                                                                                                    |                                                                                                    |
|             |                                                                                                    | CB21102                                                                                                    | Mgeora<br>楯 辰哉                                                                                                    | 達                                                                                                    | [Submit] button                                                                                                    |
|             |                                                                                                    | CB21102<br>1.0Credits                                                                                                    | Mgebra<br>楯 辰哉<br>川北キャンパスB10                                                                                                    | 達 俊一<br>川北キャンパ2<br>4 /Kawauchi n                                                                                          | [Submit] button                                                                                                    |
| irse regis  | istration                                                                                             | CB21102<br>1.0Credits                                                                                                    | 構 反成<br>川北キャンパスB10                                                                                                    | 建 使一<br>川北キャンパス<br>4 /Kawauchi n                                                                                          | [Submit] button                                                                                                    |
| ırse regi:  | istration                                                                                             | CB21102<br>1.0Credits<br>Start registrat<br>After s                                                                                               | 構 反成<br>川北キャンパスB10                                                                                                    | 達 使一<br>川北キャンパン<br>4 / Kawauchi n<br>frm C<br>ster.<br>al confirmation.                                                   | [Submit] button<br>Class registration [Kmd004]<br>completed<br>(F To final confirmation<br>Restore setting contents                                                                                                    |
| Irse regis  | istration                                                                                             | CB21102<br>1.0Credits<br>Start registrat<br>After s                                                                                               | 構 反成<br>川北キャンパス B 1 0<br>Select classes Conf<br>Select classes to regi<br>electing the courses, go to fina                                                                                                    | 達 使一<br>川北キャンパ3<br>4 / Kawauchi m<br>ster.<br>al confirmation.                                                            | [Submit] button                                                                                                    |
| Irse regis  | stration                                                                                              | CB21102<br>1.0Credits<br>Start registrat<br>After s<br>Enter class code directly<br>egistered) Class code                                         | 構 反成<br>川北キャンパス B 1 0<br>Select classes Conf<br>Select classes to regi<br>electing the courses, go to fina                                                                                                    | 種 使一<br>川北キャンパ3<br>4/Kawauchin<br>ster.<br>al confirmation.                                                               | [Submit] button                                                                                                    |
| Irse regis  | classes Add classes                                                                                   | CB21102<br>1.0Credits<br>Start registrat<br>After s<br>Enter class code directly<br>egistered) Class code                                         | 構 反成<br>川北キャンパスB10<br>Select classes Conf<br>Select classes to regi<br>electing the courses, go to find                                                                                                    | 種 使一<br>川北キャンパ3<br>4/Kawauchin<br>ster.<br>al confirmation.                                                               | [Submit] button Class registration [Kmd004] Class registration [Kmd004] Class registration Restore setting contents Class registration] Class registration] There class code directly] tab                                                                                                    |
| Select cl   | Add classes<br>Junable to change (R<br>Subject<br>CR21101 Sport A                                     | Enter class code directly<br>egistered) Class code<br>Semester D<br>2024# 56 mm                                                                   | Algebra<br>構 反成<br>川北キャンパスB10<br>Select classes Conf<br>Select classes to regi<br>electing the courses, go to find<br>y<br>y<br>ay of we Faculty name<br>Tuel 王川 明明                                                                                                    | 達 使一<br>川北キャンパ3<br>4/Kawauchi m<br>im C<br>ster.<br>al confirmation.                                                      | [Submit] button Class registration [Kmd004] Class registration [Kmd004] Class registration Restore setting contents Class registration] Inter class code directly] tab Inter class code directly] tab Inter class code di                                                                                                    |
| Select cl   | Add classes<br>Add classes<br>Unable to change (R<br>Subject<br>CB21101 Sports A<br>CB23101 Chamistre | CB21102<br>1.0Credits<br>Start registrat<br>After s<br>Enter class code directly<br>egistered) Class code<br>Semester D<br>2024年度前期<br>2024年度前期   | Algebra<br>構 反成<br>川北キャンパスB10<br>Select classes Conf<br>Select classes to regi<br>electing the courses, go to find<br>y<br>Tuel 王川 明朗<br>Tuel 王淵 明朗                                                                                                    | 達 使一<br>川北キャンパ3<br>4/Kawauchi m<br>ster.<br>al confirmation.                                                              | [Submit] button                                                                                                    |
| Select cl   | Add classes<br>Add classes<br>Unable to change (R<br>Subject<br>CB21101 Sports A<br>CB23101 Chemistr  | CB21102<br>1.0Credits<br>Start registrat<br>After s<br>Enter class code directly<br>egistered) Class code<br>Semester D<br>2024年度 前期              | Algebra<br>構 反成<br>川北キャンパスB10<br>Select classes Conf<br>Select classes to regi<br>electing the courses, go to find<br>Y<br>Algebra<br>Select classes to regi<br>electing the courses, go to find<br>Y<br>Tuel 王川 明朗<br>Tuel 美房津 文典<br>Tuel                                                                                                    | 達 使一<br>川北キャンパ3<br>4/Kawauchi m<br>ster.<br>al confirmation.                                                              | [Submit] button Class registration [Kmd004] Class registration [Kmd004] Class registration Restore setting contents Class registration] Inter class code directly] tab Inter class code directly] tab                                                                                                    |
| Select cl   | Add classes<br>Add classes<br>Unable to change (R<br>Subject<br>CB21101 Sports A<br>CB23101 Chemistr  | CB21102<br>1.0Credits<br>Start registrat<br>After s<br>Enter class code directly<br>egistered) Class code<br>Semester D<br>2024年度 前期              | Algebra<br>構 反成<br>川北キャンパスB10<br>Select classes Conf<br>Select classes to regi<br>electing the courses, go to fina<br>y<br>Lagebra<br>Select classes to regi<br>electing the courses, go to fina<br>y<br>Lagebra<br>Select classes to regi<br>Electing the courses, go to fina<br>y<br>Lagebra<br>Select classes to regi<br>Electing the courses, go to fina<br>y<br>Lagebra<br>Select classes to regi<br>Electing the courses, go to fina<br>y<br>Lagebra<br>Select classes to regi<br>Electing the courses, go to fina<br>y<br>Lagebra<br>Select classes to regi<br>Electing the courses, go to fina<br>y<br>Select classes to regi<br>Electing the courses, go to fina<br>y            | 達 使一<br>川北キャンパ3<br>4/Kawauchi m<br>Ster.<br>al confirmation.<br>(1)Tc<br>[2][C<br>[3][E<br>[4]Er<br>Re<br>[5][T           | [Submit] button Class registration [Kmd004] Class registration [Kmd004] Class registration Restore setting contents Class registration] Class registration] Class registration] Class registration] Class code directly] tab Charter class code directly] tab Charter class code directly] tab                                                                                                    |
| Select cl   | Add classes<br>Add classes<br>Unable to change (R<br>Subject<br>CB21101 Sports A<br>CB23101 Chemistr  | CB21102<br>1.0Credits<br>Start registrat<br>After s<br>Enter class code directly<br>egistered) Class code<br>Semester D<br>2024年度 前期<br>2024年度 前期 | Algebra<br>構 反成<br>川北キャンパスBIO<br>Select classes Conf<br>Select classes to regi<br>electing the courses, go to fina<br>y<br>Lagebra<br>Select classes to regi<br>electing the courses, go to fina<br>y<br>Lagebra<br>Select classes to regi<br>Electing the courses, go to fina<br>y<br>Lagebra<br>Select classes to regi<br>Electing the courses, go to fina<br>y<br>Lagebra<br>Select classes to regi<br>Electing the courses, go to fina<br>y<br>Lagebra<br>Select classes to regi<br>Electing the courses, go to fina<br>Select classes to regi<br>Electing the courses, go to fina                                                                                                    | 達 使一<br>川北キャンパ3<br>4/Kawauchi m<br>Ster.<br>al confirmation.<br>(1)「て<br>[2][C<br>[3][E<br>[4]Er<br>Re<br>[5][T<br>[6]Ma  | [Submit] button                                                                                                    |
| Select cl   | Add classes<br>Add classes<br>Unable to change (R<br>Subject<br>CB21101 Sports A<br>CB23101 Chemistr… | CB21102<br>1.0Credits<br>Start registrat<br>After s<br>Enter class code directly<br>egistered) Class code<br>Semester D<br>2024年度 前期<br>2024年度 前期 | Algebra<br>構 反成<br>川北キャンパスBIO<br>Select classes Conf<br>Select classes to regi<br>electing the courses, go to fina<br>y<br>Lagebra<br>Select classes to regi<br>electing the courses, go to fina<br>y<br>Lagebra<br>Select classes to regi<br>electing the courses, go to fina<br>y<br>Lagebra<br>Select classes to regi<br>electing the courses, go to fina<br>y<br>Lagebra<br>Select classes to regi<br>electing the courses, go to fina<br>y<br>Lagebra<br>Select classes to regi<br>electing the courses, go to fina<br>y<br>Lagebra<br>Select classes to regi<br>electing the courses, go to fina<br>y<br>Lagebra<br>Select classes to regi<br>electing the courses, go to fina<br>y | 達 使一<br>川北キャンパ3<br>4/Kawauchi m<br>Ster.<br>al confirmation.<br>[2][C]<br>[3][E]<br>[4]Er<br>Re<br>[5][T]<br>[6]Ma<br>[Su | [Submit] button<br>Class registration [Kmd004]<br>Class registration [Kmd004]<br>Class registration<br>Restore setting contents<br>completed<br>completed |

#### 3. 3 How to check student timetables

| ent timetable                                                                          |             |                                                                                            | St                      | udent timetable [Kmd008]                                                                                    |                         |
|----------------------------------------------------------------------------------------|-------------|--------------------------------------------------------------------------------------------|-------------------------|----------------------------------------------------------------------------------------------------|-------------------------|
| ear and semester 2024 ↓                                                                | 前期 * Campus | All                                                                                        |                         | PDF Excel                                                                                                   | ]                       |
| - 2024年度 前期<br>Monday                                                                  | Tuesday     | Wednesday                                                                                  | Thursday                | Friday                                                                                                    |                         |
| Training for<br>Development of<br>GAKUEN<br>テスト 一郎<br>other<br>KAI010001<br>2.0Credits |             |                                                                                            |                         | Basic German I<br>小林 大志<br>川北キャンパスA10<br>4/Kawauchi north campus<br>CB32121<br>2.0Credits<br>Multiple times |                         |
| 2                                                                                      |             | Basic German I<br>小林 大志<br>川北キャンパスA10<br>4 /Kawauchi north campus<br>CB32121<br>2.0Credits | [1]To<br>[2][S<br>[3]So | p left of screen [Cla<br>tudent timetable]<br>elect a condition a                                           | ass registration-relate |

## Grade Inquiries

#### 4 How to check your grades

| essment inqu                                                                                        | iry                                                                                                    |                      |                                                      |                                                               |      | Assessmen | t inquiry [Kmg006] |  |  |
|----------------------------------------------------------------------------------------------------|----------------------------------------------------------------------------------------------------|----------------------|------------------------------------------------------|---------------------------------------------------------------|------|-----------|--------------------|--|--|
| Display pattern                                                                                     | Display together     Every s                                                                                                    | emester Ascending    | order Desce                                          | nding ord                                                     |      |           | PDF                |  |  |
| Columns for<br>display                                                                              | Assessment Subject for each of the second second | calculating GPA      |                                                      |                                                               |      |           |                    |  |  |
| Subjects for<br>display                                                                             | 🖌 Failed subjects 🖌 Subjects                                                                                                    | under study 🧹 Abando |                                                      | O Display                                                     |      |           |                    |  |  |
|                                                                                                    | Subject                                                                                                    | Credits              | Assessment                                           | Subject<br>for<br>calculating<br>GPA                          | Year | Semester  | Faculty name       |  |  |
| 修得単位数計                                                                                              |                                                                                                    |                      |                                                      |                                                               |      |           |                    |  |  |
| General edu                                                                                         | ication                                                                                                    |                      |                                                      |                                                               |      |           |                    |  |  |
| Core Subje                                                                                          | ects                                                                                                    |                      | [ 4 ] T                                              |                                                               |      |           |                    |  |  |
| Human Studies                                                                                       |                                                                                                    |                      |                                                      | [1] I op lett of screen [Qualifications,Assessment,Attendance |      |           |                    |  |  |
| World of Thoughts and Ethics     2.0       Social Studies     2.0       Economy and Society     2.0 |                                                                                                    | 2.0                  | [2]                                                  | [2][Assessment inquiry]                                       |      |           |                    |  |  |
|                                                                                                    |                                                                                                    |                      | [3]Select a condition and click the [Display] button |                                                               |      |           |                    |  |  |
|                                                                                                    |                                                                                                    |                      |                                                      |                                                               |      |           |                    |  |  |
| Science S                                                                                           | itudies                                                                                                    |                      |                                                      |                                                               |      |           |                    |  |  |
| Study                                                                                               | of Nature                                                                                                    | 2.0                  | AA                                                   | 0                                                             | 2009 | 前期        | 小原拓                |  |  |
| Expansion                                                                                           | Subjects                                                                                                    |                      |                                                      |                                                               |      |           |                    |  |  |

## Set E-mail address

#### **5** Automatically forwarding notifications and other information to a specified e-mail address The default e-mail address is your DCmail address.

You can register another valid e-mail address as a forwarding address.

| dividual setting                        |                                                                                                    | Personal setting [Bsa004]                                                                                                    |
|-----------------------------------------|----------------------------------------------------------------------------------------------------|----------------------------------------------------------------------------------------------------|
| Set E-mail address Set push information | Set theme Set favorite function Set portal display                                                                                   |                                                                                                    |
| ✓ Set E-mail address                    |                                                                                                    |                                                                                                    |
| Set e-mail address for this system.     | Main e-mail address Optional e-r                                                                                                    | nail address Add                                                                                                    |
| Whe                                     | "If you click 'Add' button, the e-mail for checking will be deli<br>n you save the e-mail address that you added, please click "Save | vered to e-mail address you set.<br>* button and confirm the setting.                                                                                                    |
|                                         | E-maill address                                                                                                    | Category                                                                                                    |
| BARUDU-SeilesLiosuc.Unioku.au.          | p<br>*Contact email address: You can set<br>Optional e-mail address: You can se                                                      | <ul> <li>Impension of tsuspension of tsuspensin of tsuspension of tsuspension of tsuspension of tsuspension</li></ul> |

## Changing student information

#### 6 How to change student information

If you need to change items other than those shown on the screen (name, gender, etc.), please contact the academic affairs section of your faculty/graduate school.

|                                                                                                    | plication for student infor   | mation change                             | Studen              | information change [Bsb010]    |                                               |
|----------------------------------------------------------------------------------------------------|-------------------------------|-------------------------------------------|---------------------|--------------------------------|-----------------------------------------------|
| ** or when         ** or when is a proportion of the index as is a proportion of the index as is a pr                                                         | 学籍情報 * Display                |                                           |                     |                                |                                               |
| • • • • • • • • • • • • • • • • • • •                                                                                                    |                               |                                           |                     |                                |                                               |
| The manine     Currently regulated content     Outget determine       #10     #11     #11     #11     #11     #11     #11     #11     #11     #11     #11     #11     #11     #11     #11     #11     #11     #11     #11     #11     #11     #11     #11     #11     #11     #11     #11     #11     #11     #11     #11     #11     #11     #11     #11     #11     #11     #11     #11     #11     #11     #11     #11     #11     #11     #11     #11     #11     #11     #11     #11     #11     #11     #11     #11     #11     #11     #11     #11     #11     #11     #11     #11     #11     #11     #11     #11     #11     #11     #11     #11     #11     #11     #11     #11     #11     #11     #11     #11     #11     #11     #11     #11     #11     #11     #11     #11     #11     #11     #11     #11     #11     #11     #11     #11     #11     #11     #11     #11     #11     #11     #11     #11     #11     #11     #11     #11     #11     #11     #11     #11     #11     #11 <t< th=""><th>Sis required item.</th><th></th><th></th><th></th><th></th></t<>                                                                                                    | Sis required item.            |                                           |                     |                                |                                               |
| Image       Image         Image       Image         Im                                                                                                    | Item name                     | Currently registered contents             | ci                  | nanged contents                |                                               |
| вивая         эконории           1-07-172         чалала           1-07-172         чалала           1-07-172         чалала           1-07-172         чалала           1-07-172         чалала           1-07-172         чалала           1-07-172         чалала           1-07-172         чалала           1-07-172         1-1-5           1-07-172         1-1-5           1-07-172         1-1-5           1-07-172         1-1-5           1-07-172         1-1-5           1-072-172         1-1-5           1-072-172         1-1-5           1-072-172         1-1-5           1-072-172         1-1-5           1-072-172         1-1-5           1-072-172         1-1-5           1-072-172         1-1-5           1-072-172         1-1-5           1-072-172         1-1-5           1-072-172         1-1-5           1-072-172         1-1-5           1-072-172         1-1-5           1-072-172         1-1-5           1-072-172         1-1-5           1-1-5         1-1-5           1-1-5         1-1-5 <td>本籍地</td> <td>沖縄県</td> <td></td> <td></td> <td></td>                                                                                                    | 本籍地                           | 沖縄県                                       |                     |                                |                                               |
| 2 - 2 F 0.3         immunistragebacki devide studestate applied           0 of (d d d d d d d d d d d d d d d d d d d                                                                                                     | 携带電話番号                        | 363636363636                              |                     |                                |                                               |
| (1) (1 (2 4 5 4 5 5 4 5 5 4 5 5 5 5 5 5 5 5 5 5                                                                                                    | メールアドレス                       | testmailsan.gakusei.q5@dc.tohoku.ac.jp    |                     |                                |                                               |
| (a) (Lyzky - Tit - & a)       → H = 1 - 5         (b) (Lyzky - Tit - & a)       → Ly - A         (c) (Lyzky - Tit - & a)       → Ly - A         (c) (Lyzky - Tit - & a)       → L          (Lyzky - Tit - & a)       → L                                                                                                    | 住所(都道府県市区町村)                  | 沖縄県糸満市                                    |                     |                                |                                               |
| (1) (1) (1) (1) (1) (1) (1) (1) (1) (1)                                                                                                    | 住所(大字以下・丁目・番地)                | 阿波根11-5                                   |                     |                                |                                               |
| Add Mi (Sauka Baga Mi)     Add Mi (Sauka Baga Mi)     Add Mi)     Add Mi (Sauka Baga Mi)     Add Mi)     Add Mi (Sauka Baga Mi)     Add Mi)     Add Mi (Sauka Baga Mi)     Add Mi)     Add Mi)     Add Mi (Sauka Baga Mi)     Add Mi)     Add         | 住所(ビル等名 部屋番号)                 |                                           |                     |                                |                                               |
| 12 min       ************************************                                                                                                    | カナ住所(都道府県市区町村)                | オキナワケンイトマンシ                               |                     |                                |                                               |
| P2 年 ( - 4 - 4 - 5 - W - 5 )         Rest             Partial             Rest             C Check centents of application             ( 1) Top left of screen [Common]             ( 2) Student information change]             ( 2) [CP48ff 401](Rized 5 4 ff 401](Rized 5 4 5 ff 402](Rized 5 4 5 ff 403)[Rized 5 4 5 ff 403)[Rized 5 4 5 ff 403][Rized 5 4 5 ff 403][Riz                                                                                                    | カナ住所(大字以下・丁目・番<br>地)          | アハゴン                                      |                     |                                |                                               |
| Recent for change  C Chack contents of application  C Chack contents of application  C Chack contents of application  C Chack contents of application  C C Chack contents of application  C C C C C C C C C C C C C C C C C C                                                                                                    | カナ住所(ビル等名 部屋番号)               |                                           |                     |                                |                                               |
| Rest for change  C Check contents of application  (1)Top left of screen [Common] [2][Student information change] [3][学籍情報][保護者等情報][保護者等動務先情報] Check contents of application] button [4][Check contents of application] button [5][Apply for this contents] button [6][OK] button  Anter the required fields.  (4][Check contents] button [6][OK] button  Anter the required fields  (4][Check contents] button [6][OK] button  Anter the required fields  (4][Check contents] button [6][OK] button  Anter the required fields  (4][Check contents] button [6][OK] button  Anter the required fields  (4][Check contents] button [6][OK] button  Anter the required fields  (4][Check contents] button [6][OK] button  Anter the required fields  (4][Check contents] button [6][OK] button  Anter the required fields  (4][Check contents] button [6][OK] button  Anter the required fields  (4][Check contents] button [6][OK] button  Anter the required fields  (4][Check contents] button [6][OK][button  Anter the required fields  (4][Check contents] button [6][OK][button  Anter the required fields  (4][Check contents] button [6][OK][button  Anter the required fields  (4][Check contents]  (5][Apply for this contents]  (6][OK][button  Anter the required fields  (6][OK][button  Anter the required fields  (7][OK][button  Anter the required fields  (6][OK][button  Anter the required fields  (6][OK][button  (6][OK][button  (6][OK][button  (6][OK][button  (6][OK][button | 連絡先TEL                        |                                           | 1                   |                                |                                               |
| O Check contents of application         Application         Application                                                                                                    | Reason for change             |                                           |                     |                                |                                               |
| O Check contents of application         Plantano         Plantano         Next contents and clack /kopy for this content's 'butts:         Tam namo       Carcenty registered contents         Next contents and clack /kopy for this content's 'butts:         Tam namo       Carcenty registered contents         Next contents and classified to look u.c.p)       Carcenty registered contents and classified to look u.c.p)         Control Keyster - TB - 6       Page 1.1-5         Min (CAPSA Figst 2)       Page 2.1-5         Applied Tamano Applied to look u.c.p)       Rest 2.1-5         Applied Tamano Applied to look u.c.p)       Rest 2.1-5         Applied Tamano Applied to look u.c.p)       Rest 2.1-5         Applied Tamano Applied to look u.c.p)       Rest 2.1-5         Applied Tamano Applied to look u.c.p)       Rest 2.1-5         Applied Tamano Applied to look u.c.p)       Rest 2.1-5         Applied Tamano Applied to look u.c.p)       Rest 2.1-5         Applied Tamano Applied to look u.c.p)       Rest 2.1-5         Applied Tamano Applied to look u.c.p)       Rest 2.1-5         Applied Tamano Applied to look u.c.p)       Rest 2.1-5         Applied Tamano Applied to look u.c.p)       Rest 2.1-5         Applied Tamano Applied to look u.c.p)       Rest 2.1-5         Applied Taman                                                                                                    |                               |                                           |                     |                                |                                               |
| Item name         Currently registered contents         Chapper of this contents]         Currently registered contents           xHak         沖陽県         沖陽県         竹陽県         「日日日日日日日日日日日日日日日日日日日日日日日日日日日日日日日日日日日日                                                                                                    | heck the editing contents and | I click 'Apply for this contents' button. |                     | Enter the red<br>【4】「Check con | uired fields.<br>tents of application] button |
| жайе       унаде       унаде         вкласа       3636363636       11111111         ×-ν-アドレス       testmailsan.gakusel.05% dc.tohoku.ac.jp       testmailsan.gakusel.05% dc.tohoku.ac.jp       testmailsan.gakusel.05% dc.tohoku.ac.jp         ៥೫ (ॐՃฏิศฺฏิ६ ธิฆ k       >>       >>       >>       >>       >>         ৫೫ (ॐՃฏิศฺฏิ६ ธิฆ k       >>       >>       >>       >>       >>         ৫೫ (ॐՃฏิศฺฏิ६ ธิฆ k       >>       >>       >>       >>       >>       >>       >>       >>       >>       >>       >>       >>       >>       >>       >>       >>       >>       >>       >>       >>       >>       >>       >>       >>       >>       >>       >>       >>       >>       >>       >>       >>       >>       >>       >>       >>       >>       >>       >>       >>       >>       >>       >>       >>       >>       >>       >>       >>       >>       >>       >>       >>       >>       >>       >>       >>       >>       >>       >>       >>       >>       >>       >>       >>       >>       >>       >>       >>       >>       >>       >>       >>       >>       <                                                                                                    | Item name                     | Currently registered contents             | Ch                  | [5][Apply for t                | his contents] button                          |
| взбабабаба       11111111       International symmetry of the symmetry of the symmetry of th                                                  | 本籍地                           | 沖縄県                                       | 沖縄県                 |                                |                                               |
| メールアドレス         testmailsan.gakusai.q5%d.ctohoku.ac.jp         testmailsan.gakusai.k           住所 (#近点用気面和)         沖堤県糸海市         沖堤県糸海市           住所 (#近点用気面和)         沖堤県糸海市         沖堤県糸海市           住所 (大字以下・丁目・奇<br>地)         河水ワンイトマンシ         戸水サワケンイトマンシ           カナ住所 (ビル等名 都屋番)         アハゴン           カナ住所 (ビル等名 都屋番)         アハゴン           第終入作し            eason for change :                                                                                                    | 携带電話番号                        | 363636363636                              | 1111111111          |                                | 1                                             |
| 住所(悠道府風石匹町村)     沖尾風糸滴布     沖尾県糸滴布       住所(大字以下・丁目・奇<br>地)     阿波想、11-5       住所(北-等名 都屋番号)     「ホーワケンイトマンシ       オキナワケンイトマンシ     オキナワケンイトマンシ       カナ住所(大字以下・丁目・<br>番地)     アハゴン       カナ住所(大字名都屋番<br>号)     アハゴン       2階糸木印     -       マーの     -                                                                                                    | メールアドレス                       | testmailsan.gakusei.q5@dc.tohoku.ac.jp    | testmailsan.gakusei | q                              |                                               |
| 住所 (公字以下・丁目・奇)       阿波根 1 - 5       阿波根 1 - 5         住所 (公中考名 部屋雪与)       「       「         なかけ位所 (必定多名 部屋雪 音)       アハゴン       アハゴン         カナ住所 (公字名 部屋雪 音)       アハゴン       アハゴン         2%8本下L       O       O         eason for change :       O       Apply for this contents                                                                                                    | 住所(都道府県市区町村)                  | 沖縄県糸満市                                    | 沖縄県糸満市              |                                |                                               |
| 住所(ビル等名 認是番号)                                                                                                    | 住所(大字以下・丁目・香<br>地)            | 阿波根11-5                                   | 阿波根11-5             |                                |                                               |
| カナ住所(都道府現市区町)     オキナワケンイトマンシ     オキナワケンイトマンシ       カナ住所(ゲン以下・Ti)・<br>(ゲンキス各部屋番)     アハゴン     アハゴン       カナ住所(ビルキス各部屋番)     -     -       キキカウケンイトマンシ     -     -       オキカウケンイトマンシ     -     -       ホー 6     -                                                                                                    | 住所(ビル等名 部屋番号)                 |                                           |                     |                                |                                               |
| カナ住所(大字以下・丁目・<br>新他)<br>カナ住所(ビル学名 部屋希<br>今)<br>空路外TFL C C Apply for this contents<br>C Apply for this contents<br>- 6 -                                                                                                    | カナ住所(都道府県市区町<br>村)            | オキナワケンイトマンシ                               | オキナワケンイトマ           | 12                             |                                               |
| カナ住所(ビル等名 部屋香<br>今)<br>注船先TEL<br>eeson for change:<br>O Apply for this contents<br>- 6 -                                                                                                    | カナ住所(大字以下・丁目・<br>番地)          | アハゴン                                      | アハゴン                |                                |                                               |
| 2注路先下EL<br>eeason for change :<br>〇 Apply for this contents<br>一 6 一                                                                                                    | カナ住所(ビル等名 部屋番<br>号)           |                                           |                     |                                |                                               |
| eason for change :<br>O Apply for this contents                                                                                                    | 連絡先TEL                        |                                           |                     |                                |                                               |
| O Apply for this contents                                                                                                    | eason for change :            |                                           |                     |                                |                                               |
| — 6 —                                                                                                    |                               | O Apply for this cor                      | ntents              |                                |                                               |
| - 6 -                                                                                                    |                               |                                           |                     |                                |                                               |
|                                                                                                    |                               |                                           | - 6                 | i —                            |                                               |